## BOM Monthly Reports from Sage 50 Accounts Accuracy Checklist

NULLES REPRESE

Along with suggested Batch Reports for Principal or Finance Committee

|   | Month end reports                                                  | What should be checked prior to issuing to BOM                                                                                                    | Batch Reports                                                  |
|---|--------------------------------------------------------------------|----------------------------------------------------------------------------------------------------|----------------------------------------------------------------|
| 1 | A list of balances on all school bank and cash accounts            | Run from the print list in the Bank module.<br>The bank balance showing here is always<br>the latest bank balance at time of printing.                                                                                               | 1.Trial Balance                                                |
| 2 | Bank reconciliation report for all school bank accounts            | Check that the <i>Cashbook balance</i> in this<br>report agrees to the relevant bank<br>balance in the <i>Balance sheet</i><br>Outstanding items reviewed for accuracy.<br>Duplicates or errors are corrected                        | 1 O/S ITEMS                                                    |
| 3 | Income & Expenditure report                                        | The final net profit/loss should agree to<br>the Income & expenditure figure showing<br>at the end of the Capital & Reserves<br>section in the Balance Sheet                                                                         | 2.Income & Expenditure<br>Account +<br>Nominal activity report |
| 4 | Balance sheet report from<br>B/F                                   | Cumulative balances to the month end<br>being reported on.<br>The bank rec reports and the Aged<br>Creditor balances should also be<br>generated to this same month end date<br>and balances should always be cross<br>checked       | 3. Balance sheet                                               |
| 5 | List of Supplier balances                                          | The total of this list should agree to the balance in code 2100 in the Balance sheet at the month end                                                                                                    | 1. Suppliers ledger                                            |
| 6 | List of Accruals/Income in advance/prepayments                     | <ul> <li>Department report for Income in advance and total to agree to balance in code 2105.</li> <li>Listing of prepayments agreed to balance in code 1720.</li> <li>Listing of accruals agreed to balance in code 2440.</li> </ul> | 3. Nominal activity<br>for required codes                      |
| 7 | Capital Income &<br>Expenditure account report<br>(if applicable). | Info generated from a department report<br>from Sage which analyses the movement<br>on the various nominal accounts                                                                                                    | Balance sheet + nominal<br>activity for 14xx +<br>39xx codes   |

| A batch report is a<br>you regularly proc<br>them into a batch                | A batch report is a collection of reports that can be viewed, printed, emailed or exported together. If you regularly produce the same set of reports for the finance committee or the principal by combining them into a batch saves time |  |  |  |  |  |  |  |
|-------------------------------------------------------------------------------|----------------------------------------------------------------------------------------------------|--|--|--|--|--|--|--|
| Favourites Best to have all key reports highlighted as a favourite in Sage 50 |                                                                                                    |  |  |  |  |  |  |  |
| Tools                                                                         |                                                                                                    |  |  |  |  |  |  |  |
| Batch report                                                                  |                                                                                                    |  |  |  |  |  |  |  |
| New                                                                           | Add name and description                                                                                                    |  |  |  |  |  |  |  |
| Favourites or reports                                                         | Select the required reports to batch print                                                                                                    |  |  |  |  |  |  |  |
| BOM RP 1                                                                      | Trial Balance/BS/I&E/Suppliers/Bank                                                                                                    |  |  |  |  |  |  |  |
|                                                                               | Save                                                                                                    |  |  |  |  |  |  |  |
|                                                                               |                                                                                                    |  |  |  |  |  |  |  |
|                                                                               |                                                                                                    |  |  |  |  |  |  |  |

## Screenshots for guidance for BOM RP 1

| Name Name                                            |         |
|------------------------------------------------------|---------|
| Description                                          |         |
|                                                      |         |
| Use relative paths for reports                       |         |
| Select the reports you want to include in the batch. |         |
| Available Reports                                    |         |
| SageLine50v29                                        | ▼ Add > |
| 🖯 🎦 Favourites                                       |         |
|                                                      | Remove  |
|                                                      |         |
| Aged Debtors Analysis (Detailed)                     |         |
|                                                      |         |
|                                                      |         |
| BOM Income and Expenditure Account                   |         |
| Day Books: Supplier Invoices (Detailed)              |         |
| 🛐 Flat Rate Day Books: Bank Receipts (Detailed)      |         |
| Income and Expenditure Account period comparatives   |         |
| 🛐 Nominal Activity - Excluding No Transactions       |         |

Select the appropriate reports and click Add

| Selected Reports                   |               |
|------------------------------------|---------------|
| Move Up Move Down                  |               |
| Name                               | Data Source   |
| Reriod Trial Balance               | SageLine50v29 |
| BOM Balance Sheet                  | SageLine50v29 |
| BOM Income and Expenditure Account | SageLine50v29 |
| Red Creditors Analysis (Summary)   | SageLine50v29 |
| Bank Report - Unreconciled         | SageLine50v29 |

Select the appropriate criteria values (remember that Balance sheet is always from brought forward to month being reported on)

| Criteria for Batch Report |                                                                      | $\times$ |
|---------------------------|----------------------------------------------------------------------|----------|
| Criteria Values           |                                                                      |          |
| Enter the values to us    | e for the criteria in this batch of reports                          |          |
| Period                    | Between (inclusive) 💌 Brought forward 9: 2( 💌 and 6: February 2024 💌 |          |
| Chart of Accounts         | Is 🗾 2: FSSU                                                         |          |
| Bank Ref                  | Between (inclusive) 💌 1800 and 1800                                  |          |
| Supplier Ref              | Between (inclusive)  and  ZZZZZZZZZ                                  |          |
| Inc Future Tran           |                                                                      |          |
| Exc Later Payments        |                                                                      |          |
| Date Range                | Between (inclusive)                                                  | 1        |
| Run all the reports for   | the same date range                                                  |          |
| Help                      | OK Cancel                                                            |          |
|                           |                                                                      |          |

The batch reports can be printed or exported to required format for distribution to the Principal or Finance Committee

|   |                                            |                                  |                     |                        | <b>5</b>               |          |
|---|--------------------------------------------|----------------------------------|---------------------|------------------------|------------------------|----------|
| 5 | Preview                                    |                                  |                     |                        | - 0                    | $\times$ |
|   | Period Trial Balance 📝 BOM Balance Sheet 📓 | BOM Income and Expenditure Accou | nt 📝 Aged Creditors | Analysis (Summary) 🛛 🔛 | Bank Report - Unrecond | iled     |
| 4 | Print 🔹 🖃 Email 🔹 📑 Export 🔹 🏋 Report t    | o Excel 🏹 Data to Excel 🛛 🛄 Pag  | e Setup 👌 Printer C | Offsets 🔯 Edit Styl    | es Close Goto Page     | 1 :      |
|   | · · · · · · · · · · · · · · · · · · ·      | 3 4                              | 5                   | 6                      | 7 8 .                  | ]        |
|   |                                            |                                  |                     |                        |                        | <u> </u> |
| - |                                            |                                  |                     |                        |                        |          |
| - | <b>D 1</b> 10/01/0001                      |                                  |                     |                        | <b>D</b>               |          |
| - | Date: 12/04/2024                           | BOM Reporting we                 | ebinar 3            |                        | Page: 1                |          |
| - | Time: 17:54:58                             | OM Income and Expend             | liture Account      |                        |                        |          |
| - | -                                          | -                                |                     |                        |                        |          |
| - | From: Brought forward                      | To: Month 12, August 2024        |                     |                        |                        |          |
| 1 | Chart of Accounts: FSSU                    |                                  |                     |                        |                        |          |
| - |                                            | Period                           | Budget              | Difference             | Prior Year             |          |
|   | Income                                     |                                  | buuget              | Difference             | <u>Indi icui</u>       |          |
| - | Department Income                          |                                  |                     |                        |                        |          |
| ~ | 3010 Capitation                            | 175,064.00                       | 270,000.00          | (94,936.00)            | 262,596.00             |          |
| - | 3050 School Support Services Gran          | t 62,186.50                      | 189,000.00          | (126,813.50)           | 186,559.49             |          |

## Screenshots for Batch report of BOM Income & Expenditure account and their related nominal activity accounts

| Selected Reports             |                      |               |  |
|------------------------------|----------------------|---------------|--|
| Move Up                      | Move Down            |               |  |
| Name                         |                      | Data Source   |  |
| BOM Income and Expe          | nditure Account      | SageLine50v29 |  |
| 🛛 💽 Nominal Activity - Exclu | ding No Transactions | SageLine50v29 |  |
|                              |                      |               |  |

| Criteria for Batch Repo | t X                                                              |
|-------------------------|------------------------------------------------------------------|
| Criteria Value          | s                                                                |
| Enter the values to (   | use for the criteria in this batch of reports                    |
| Transaction Date        | Between (inclusive)                                              |
| Nominal Code            | Between (inclusive) 💌 3010 💌 and 7800 💌                          |
| Inc B/Fwd Tran          |                                                                  |
| Transaction No          | Between (inclusive) 🔽 1 📫 and 999999999                          |
| Period                  | Between (inclusive) 💌 1: September 2023 💌 and 6: February 2024 💌 |
| Chart of Accounts       | Is 🗾 2: FSSU                                                     |
| Help                    | OK Cancel                                                        |
|                         |                                                                  |

| _   |          |                    |              |            |                          |                |                           |             |            |                      |                      |                  | -                 |          |          |
|-----|----------|--------------------|--------------|------------|--------------------------|----------------|---------------------------|-------------|------------|----------------------|----------------------|------------------|-------------------|----------|----------|
| 5   | Preview  |                    |              |            |                          |                |                           |             |            |                      |                      |                  | _                 |          | ×        |
| M   | BOM Inco | me and             | Expe         | nditure Ac | count 🔛                  | Nominal Activi | ity - Excluding No Transi | actions     |            |                      |                      |                  |                   |          | ar       |
| 8   | Print 👻  | 🖃 Em               | ail 👻        | 📄 Ехро     | ort 👻 🔀 P                | Report to Exce | Data to Excel             | 🗓 Page Setu | े दि।      | Printer Offsets      | Dit S                | Styles Close     | Gote              | o Page 1 | ÷,       |
|     | 1.1.1    | 1.1                | ( <b>1</b> ) | 0.010      | 1 2 1                    |                | 3 4 .                     |             | 5 ( )      | 1 1 1 1 1 <b>6</b> 1 | =                    | 1 <b>7</b> 1 1 1 |                   | 8 ( )    |          |
|     |          |                    |              |            |                          |                |                           |             |            |                      |                      |                  |                   |          | <b>•</b> |
| -   |          |                    |              |            |                          |                |                           |             |            |                      |                      |                  |                   |          |          |
| -   |          |                    |              |            |                          |                |                           |             |            |                      |                      |                  |                   |          |          |
| -   | D        | ate:               | 12/0         | 4/2024     |                          |                | BOM Reporti               | na webina   | ır 3       |                      |                      | Page: 1          |                   |          |          |
| -   | Ti       | me:                | 18:0         | 0:52       |                          | Nominal        | Activity - Excl           | uding No    | Tran       | sactions             |                      | -                |                   |          |          |
| -   |          |                    |              |            |                          | Nominal        | Activity LACI             | uung No     | man        | sactions             |                      |                  |                   |          |          |
| -   | Da       | ate Fro<br>ate To: | m:           |            | 01/09/2023<br>29/02/2024 |                |                           |             |            | N                    | I/C From:<br>I/C To: | 3010<br>7800     |                   |          |          |
| -   | Te       | ancad              | tion E       |            | 1                        |                |                           |             |            |                      | ,                    |                  |                   |          |          |
| -   | Ť        | ansact             | tion T       | 0:         | 99,999,999               |                |                           |             |            |                      |                      |                  |                   |          |          |
| 1   | N        | 10.                | 2010         |            | Name                     | Conitation     |                           |             |            | Account Pa           | Jancou               | 175.064          | 00.CD             |          |          |
| 2   | - N,     | i i                | 5010         |            | name:                    | Capitation     |                           |             |            | Account Ba           | lance;               | 1/5,004          | .00 CR            |          |          |
| -   | Ne       | <u>0</u>           | Туре         | Date       | Accour                   | nt Ref         | Details                   | Dept        | <u>T/C</u> | Value                | Debit                | Credit           | <u>⊻</u> <u>B</u> |          |          |
| - I | 19       | 852                | BR           | 19/09/20   | 23 1800                  | OME            | Capitation Grant 1st in   | st 0        | Т9         | 87,532.00            |                      | 87,532.00        | - R               |          |          |
| -   | 21       | 445                | BR           | 23/01/20   | 24 1800                  | OME            | Capitation Grant 2nd I    | nst 0       | T9         | 87,532.00            |                      | 87,532.00        | - R               |          |          |

Screenshots for Batch report of BOM Balance sheet and the related nominal activity accounts for a capital project

| Criteria for Batch Repo | t X                                                             |
|-------------------------|-----------------------------------------------------------------|
| Criteria Value          | s                                                               |
| Enter the values to     | use for the criteria in this batch of reports                   |
| Transaction Date        | Between (inclusive)                                             |
| Nominal Code            | Between (inclusive) 💌 3900 💌 and 3995 💌                         |
| Inc B/Fwd Tran          |                                                                 |
| Transaction No          | Between (inclusive) 🔽 1 📩 and 999999999                         |
| Period                  | Between (inclusive)  Brought forward 9: 2( and 6: February 2024 |
| Chart of Accounts       | Is 🗾 2: FSSU 💌                                                  |
| Help                    | OK Cancel                                                       |
|                         |                                                                 |

|                                                                                                    | A LA CALE N.T. C                                                                        |                                  |                            |
|----------------------------------------------------------------------------------------------------|-----------------------------------------------------------------------------------------|----------------------------------|----------------------------|
| BOM Balance Sheet Mor                                                                               | minal Activity - Excluding No Transactions                                              |                                  |                            |
| Print 👻 🖃 Email 🔹 🗋 Ex                                                                              | port 👻 🏹 Report to Excel 🏹 Data to Excel 📔 Page Setup 🛛 👌 Printer Offsets               | 🛛 😡 Edit 🛛 Style                 | es Close Goto Page         |
|                                                                                                    | 2                                                                                       | 7                                | 7 8                        |
|                                                                                                    |                                                                                         |                                  |                            |
|                                                                                                    |                                                                                         |                                  |                            |
|                                                                                                    |                                                                                         |                                  |                            |
|                                                                                                    |                                                                                         |                                  |                            |
| Date: 12/04/2024                                                                                    | 4 BOM Reporting webinar 3                                                               | Pa                               | ge: 1                      |
| Date: 12/04/2024<br>Time: 18:08:24                                                                  | 4 <u>BOM Reporting webinar 3</u><br><u>Nominal Activity - Excluding No Transactions</u> | Pa                               | ge: 1                      |
| Date: 12/04/2024<br>Time: 18:08:24<br>Date From:<br>Date To:                                        | 4 <u>BOM Reporting webinar 3</u><br>Nominal Activity - Excluding No Transactions        | Pa<br>N/C From: 3'<br>N/C To: 3' | <b>ge:</b> 1<br>900<br>995 |
| Date: 12/04/202<br>Time: 18:08:24<br>Date From:<br>Date To:<br>Transaction From:<br>Transaction To: | 4 <u>BOM Reporting webinar 3</u><br>Nominal Activity - Excluding No Transactions        | Pa<br>N/C From: 3'<br>N/C To: 3' | ge: 1<br>900<br>995        |

## Screenshots for Batch report of BOM Balance sheet and the related nominal activity accounts along with the department reports for a capital project

|                          | -                                                               |                                         |                                     |                         |                           |              |
|--------------------------|-----------------------------------------------------------------|-----------------------------------------|-------------------------------------|-------------------------|---------------------------|--------------|
| Criteria for Batch Repor | t                                                               |                                         |                                     |                         | ×                         |              |
| Criteria Value           | S                                                               |                                         |                                     |                         |                           |              |
| Enter the values to ı    | ise for the criteria in th                                      | is batch of reports                     |                                     |                         |                           |              |
|                          |                                                                 |                                         |                                     |                         |                           |              |
| Transaction No           | Between (inclusive)                                             | ·]]1                                    |                                     | 9 🛨                     |                           |              |
| Transaction Date         | Between (inclusive)                                             | 01/09/2023                              | ▼ and  29/02/2                      | )24 💌                   | 2                         |              |
| Nominal Code             | Between (inclusive)                                             | ·]  3900                                | ▼ and  3995                         | <b></b>                 |                           |              |
| Department               | Between (inclusive)                                             | 20                                      | → and  20         →                 | ÷                       |                           |              |
| .nc B/Fwd Tran           | V                                                               |                                         | _                                   |                         |                           |              |
| Chart of Accounts        | ls                                                              | · ] [2: FSSU                            | <b>_</b>                            |                         |                           |              |
| Period                   | Between (inclusive)                                             | Brought forward 9: 2                    | and  12: Augu                       | ist 2024 💌              |                           |              |
| Help                     |                                                                 |                                         | OK                                  | Cancel                  |                           |              |
|                          |                                                                 |                                         |                                     |                         |                           |              |
|                          |                                                                 |                                         |                                     |                         |                           |              |
|                          |                                                                 |                                         |                                     |                         |                           |              |
| elected Reports          |                                                                 |                                         |                                     |                         |                           |              |
| Move Up                  | Move Down                                                       |                                         |                                     |                         |                           |              |
| lame                     |                                                                 | Data Sourc                              | :e                                  | No                      |                           |              |
| 💐 Nominal Ledger (       | Departmental Analysis                                           | SageLine!                               | 50v29                               |                         |                           |              |
| Nominal Departm          | ental Analysis (Detailed                                        | I) SageLine                             | 50v29                               |                         |                           |              |
| BOM Balance Sh           | eet<br>Excluding No Transac                                     | tions SageLines                         | 50v29<br>50v29                      |                         |                           |              |
| - Hominar / Kotivity     | Excitating No Hansac                                            | cons sugerance                          |                                     |                         |                           |              |
|                          |                                                                 |                                         |                                     |                         |                           |              |
| Preview                  | **                                                              |                                         |                                     |                         |                           |              |
| 🖉 Nominal Ledger Departm | ental Analysis 📝 Nominal De                                     | epartmental Analysis (Detaile           | d) 📝 BOM Balance                    | Sheet 📝 Nominal A       | Activity - Excluding No T | Transactions |
| 🚽 Print 🔹 🖃 Email 🔹      | 🚡 Export 👻 🏹 Report to Es                                       | kcel 🔚 Data to Excel                    | 🗎 Page Setup 👌 🔒                    | Printer Offsets 🛛 🔯     | Edit Styles Close         | Goto Page 1  |
|                          |                                                                 | 3 4 .                                   |                                     | 6                       | 1 7 1                     | 8            |
| -                        |                                                                 |                                         |                                     |                         |                           |              |
|                          | 10.00 1                                                         |                                         |                                     |                         |                           |              |
| Time: 18:14              | /2024<br>:16 Nor                                                | <u>BOM Reportin</u><br>ninal Ledger Den | ig webinar <u>3</u><br>artmental An | alveic                  | Page: 1                   |              |
| -                        | 101                                                             | innar Leuger Dep                        | ar an en car An                     | 117313                  |                           |              |
| Nominal Code             | From: 3900<br>To: 3995                                          | Tran No From:<br>Tran No To:            | 1<br>99,999,999                     |                         |                           |              |
| Tran Date Fro            | n: 01/09/2023                                                   | Dept No From:                           | 20                                  |                         |                           |              |
| Department N             | 29/02/2024                                                      | stment Name ASD Linit                   | 20                                  |                         |                           |              |
| <u>N/C</u>               | N/C Name                                                        | ASD ONC                                 | Debits                              | Credits                 | Balance                   |              |
| - 3900<br>- 3920         | DE Capital Building Grant Inc<br>DE Fixtures, Fittings & Equipm | .ome<br>nent Grant Income               |                                     | 250,000.00<br>80,000.00 | -250,000.00<br>-80,000.00 |              |
| 3940                     | DE Capital Building Grant Exp                                   | ense<br>Total for Dept. <b>20</b>       | 120,000.00                          | 330,000.00              | 120,000.00                |              |
|                          |                                                                 | Grand Total:                            | 120.000.00                          | 220.000.00              | 210 000 00                |              |
| -                        |                                                                 | oranu Tutar;                            | 120,000.00                          | 330,000.00              | -210,000.00               |              |
| -                        |                                                                 |                                         |                                     |                         |                           |              |
| -                        |                                                                 |                                         |                                     |                         |                           |              |

Screenshots for Batch report of BOM Balance sheet and the related nominal activity accounts along with the department reports for Income received in advance code

|      |               |                                                                                                    | ••                                       |                                               |                             |          |  |  |  |  |  |
|------|---------------|----------------------------------------------------------------------------------------------------|------------------------------------------|-----------------------------------------------|-----------------------------|----------|--|--|--|--|--|
| 5    | Preview       |                                                                                                    |                                          |                                               | _                           |          |  |  |  |  |  |
| M    | BOM Balance   | BOM Balance Sheet 🛿 Nominal Ledger Departmental Analysis 📝 Nominal Departmental Analysis (Detailed) 📝 Nominal Activity - Excluding No Transactions |                                          |                                               |                             |          |  |  |  |  |  |
| 2    | ) Print 🔹 🖃 E | Email 👻                                                                                                    | 🚡 Export 👻 🏋 Report to Excel 🔚           | Data to Excel 🛛 🗎 Page Setup 🍃 Printer Offset | ts 😡 Edit Styles Close Goto | o Page 1 |  |  |  |  |  |
|      | 0.00          | 0.01.0                                                                                                    |                                          |                                               | 5                           | 8 ( )    |  |  |  |  |  |
| -    | 1             | 800                                                                                                    | Current Account 1                        | 417,672.35                                    | 313,881.91                  |          |  |  |  |  |  |
| 1    | 1             | 810                                                                                                    | Deposit account                          | 777.00                                        | 3,777.00                    |          |  |  |  |  |  |
| - II | 1             | 830                                                                                                    | Deposit account no 2                     | 30,146.84                                     | 30,146.84                   |          |  |  |  |  |  |
| -    | 1             | 870                                                                                                    | Parents Council Bank account             | 3,312.94                                      | 18,790.94                   |          |  |  |  |  |  |
| -    | 1             | 871                                                                                                    | Online Payment Solution Clearing Account | 3,000.00                                      | 0.00                        |          |  |  |  |  |  |
| -    |               |                                                                                                    | Total Current Account:                   | 454,909.13                                    | 366,596.69                  |          |  |  |  |  |  |
| -    | Cash Account  |                                                                                                    |                                          |                                               |                             |          |  |  |  |  |  |
| - N  | ΤΟΤΑ          | L Curre                                                                                                    | ent Assets:                              | 488,282.10                                    | 397,807.66                  |          |  |  |  |  |  |
| -    |               |                                                                                                    |                                          |                                               |                             |          |  |  |  |  |  |
| -    | Curre         | Current Liabilities                                                                                                    |                                          |                                               |                             |          |  |  |  |  |  |
| - 11 |               |                                                                                                    |                                          |                                               |                             |          |  |  |  |  |  |
| -    | Cred          | itors                                                                                                    |                                          |                                               |                             |          |  |  |  |  |  |
| -    | 2             | 100                                                                                                    | Creditors Control Account                | 1,000.00                                      | 0.00                        |          |  |  |  |  |  |
| 00   |               |                                                                                                    | Total Creditors:                         | 1,000.00                                      | 0.00                        |          |  |  |  |  |  |
| -    | Accri         | Accruals                                                                                                    |                                          |                                               |                             |          |  |  |  |  |  |
| 1    | 2             | 105                                                                                                    | School Income Received in Advance        | 12,790.00                                     | 106,044.00                  |          |  |  |  |  |  |
| -    | 2             | 151                                                                                                    | Book Grant Received in Advance           | 145,539.00                                    | 19,944.00                   |          |  |  |  |  |  |

| Criteria for Batch Report                                         |                       |                       |       |                  | ×      |  |  |  |  |  |
|-------------------------------------------------------------------|-----------------------|-----------------------|-------|------------------|--------|--|--|--|--|--|
| Criteria Values                                                   | Criteria Values       |                       |       |                  |        |  |  |  |  |  |
| Enter the values to use for the criteria in this batch of reports |                       |                       |       |                  |        |  |  |  |  |  |
| Transaction No                                                    | Between (inclusive) 💌 | 1                     | 🕂 and | 99999999         | -      |  |  |  |  |  |
| Nominal Code                                                      | Between (inclusive)   | 2105                  | ▼ and | 2440             | •      |  |  |  |  |  |
| Transaction Date                                                  | Between (inclusive)   | 01/09/2023            | ▼ and | 29/02/2024       | • /    |  |  |  |  |  |
| Department                                                        | Between (inclusive)   | 25                    | 🕂 and | 26               | ÷      |  |  |  |  |  |
| Inc B/Fwd Tran                                                    |                       |                       |       |                  |        |  |  |  |  |  |
| Period                                                            | Between (inclusive)   | Brought forward 9: 20 | ▼ and | 6: February 2024 | •      |  |  |  |  |  |
| Chart of Accounts                                                 | ls 🔻                  | 2: FSSU               | •     |                  |        |  |  |  |  |  |
| Help                                                              |                       |                       | [     | ок               | Cancel |  |  |  |  |  |